## 

## Explanation of Benefits (EOB) with United HealthCare

## How to Access your Health Statements

- 1. Go to https://myuhc.com, login to your personal account and access the dashboard.
- 2. Click on the Claims & Accounts, then Statements.

Tracking Your Deductibles and Maximums

| Home   | Find Care & Costs | Claims & Accounts | Coverage & Benefits | Pharmacies &<br>Prescriptions | Health Resources |
|--------|-------------------|-------------------|---------------------|-------------------------------|------------------|
| Claims | Spending Overview | Account Summary   | Submit a Claim      | Statements                    | Documents        |

3. Click the Download PDF icon  $\pm$  to obtain your most recent Health Statement.

| 2021 |                         | Download PDF |
|------|-------------------------|--------------|
| â    | 10/21/2021 - 03/07/2022 | ¥            |

4. Pay special attention to the section on the PDF labeled: "Tracking Your Deductibles and Maximums". This will show everything applied for each member of the plan.

|                              | Your Deductibles as of 03/07/22 for Plan Year 01/01/22 - 12/31/22 |         |                  |             |             |         |           |             |  |  |  |
|------------------------------|-------------------------------------------------------------------|---------|------------------|-------------|-------------|---------|-----------|-------------|--|--|--|
| In-Network                   |                                                                   |         | Out-of-Network   |             |             |         |           |             |  |  |  |
|                              | Annual                                                            | Applied |                  | Remaining   | Annual      | Applied |           | Remaining   |  |  |  |
|                              | \$3,000.00                                                        | \$0.00  | NONE USED        | \$3,000.00  | \$10,000.00 | \$0.00  | NONE USED | \$10,000.00 |  |  |  |
|                              | \$3,000.00                                                        | \$0.00  | NONE USED        | \$2,000.00  | \$10,000.00 | \$0.00  | NONE USED | \$10,000.00 |  |  |  |
| FAMILY (Employee and spouse) |                                                                   |         | FAMILY (Employee | and spouse) |             |         |           |             |  |  |  |
|                              | \$6,000.00                                                        | \$0.00  | NONE USED        | \$6,000.00  | \$20,000.00 | \$0.00  | NONE USED | \$20,000.00 |  |  |  |

Deductible: The amount you could owe during a coverage period for services your health benefit plan covers before your plan begins to pay.

5. For additional insight understanding your Health Statement, click the below link.

Understanding Your Health Statement